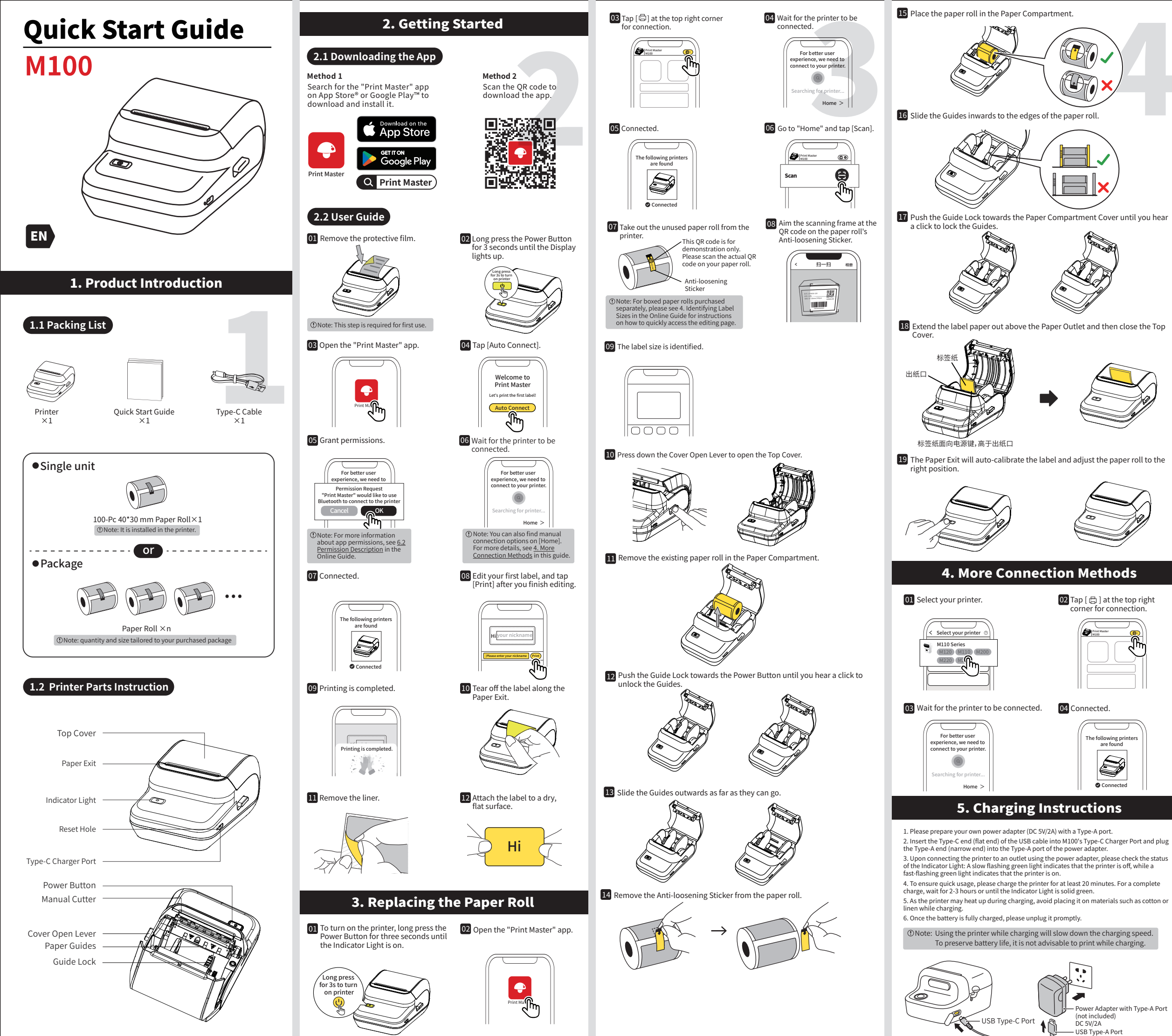

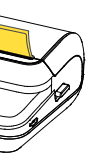

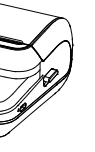

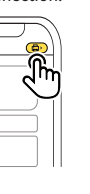

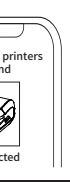

er Adapter with Type-A Por

# 6. Accessing Detailed Online Guide

Method 1 Visit downloadapp.qu-in.top/Ph to access the Detailed Online Guide, video tutorials, and answers to FAQs

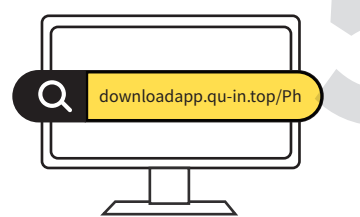

Method 2 Scan the QR code to access the Detailed Online Guide, video tutorials, and answers to FAQs

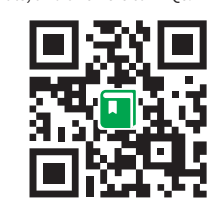

## 7. FCC INFORMATION (U.S.A.)

### FCC Compliance Statement :

This device complies with Part 15 of the FCC Rules. Operation is subject to the following two conditions: (1) This device may not cause harmful interference, and (2) this device must accept any interference received, including interference that may cause undesired operation.

### FCC WARNING:

This equipment has been tested and found to comply with the limits for a Class B digital device, pursuant to Part 15 of the FCC Rules. These limits are designed to provide reasonable protection against harmful interference in a residential installation. This equipment generates, uses and can radiate radio frequency energy and, if not installed and used in accordance with the instructions, may cause harmful interference to radio communications. However, there is no guarantee that interference will not occur in a particular installation. If this equipment does cause harmful interference to radio or television reception, which can be determined by turning the equipment off and on, the user is encouraged to try to correct the interference by one of the following measures:

- Reorienting or relocating the receiving antenna.
- · Increasing the separation between the equipment and receiver.
- · Connecting the equipment to an outlet that is on a different circuit than the radio or TV.
- · Consulting the dealer or an experienced radio/TV technician for help.

### FCC Caution :

• Any changes or modifications not expressly approved by the party responsible for compliance could void the user's authority to operate this equipment.

• This product satisfies FCC regulations when shielded cables and connectors are used to connect the unit to other equipment. To prevent electromagnetic interference with electric appliances, such as radios and televisions, use shielded cables and connectors for connections

## 8. ISED NOTICE (Canada)

## CAN ICES-003(B)/NMB-003(B)

This device contains licence-exempt transmitter(s)/ receiv-er(s) that comply with Innovation, Science and Economic Development Canada's licence-exempt RSS(s). Operation is subject to the following two conditions: 1. This device may not cause interference. 2. This device must accept any interference, including interference that may cause undesired operation of the device.

Cet appareil contient un émetteur (S)/récepteur (S) exempté (S) de licence qui est conforme aux RSS(S) exemptés (S) de licence d'innovation, Science et développement économique Canada. Le fonctionnement est soumis aux deux conditions suivantes: 1. Cet appareil ne peut pas causer d'interférences. 2. Cet appareil doit accepter toute interférence, y compris les interférences qui peuvent causer un fonctionnement indésirable de l'appareil.

#### Special Notes

The company takes full responsibility for the revision and explanation of this manual, with utmost care taken to ensure its accuracy. However, please note that any technical improvements to the product may not be separately notified, and that the images of the product, accessories, software interfaces, etc. in this manual are for illustrative purposes and reference only. Due to product updates and upgrades, the actual product may be slightly different from the images. Please rely on the actual product for all details.